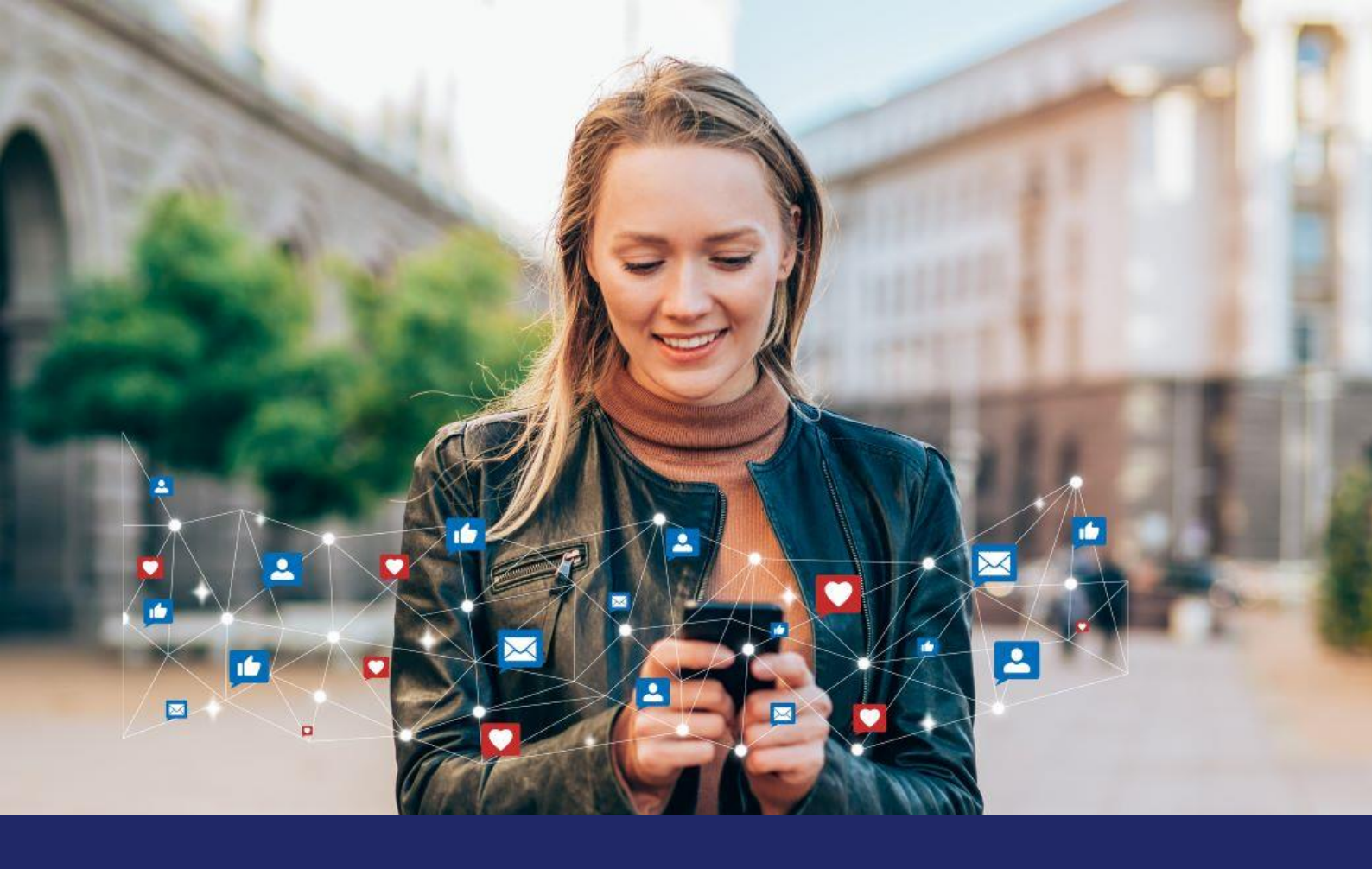

# Quick Guide Meta Tracking in your ticket shop

December 2023

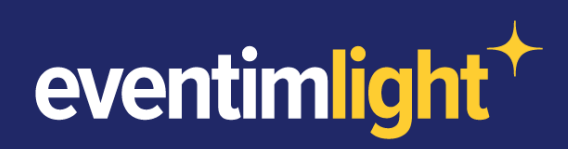

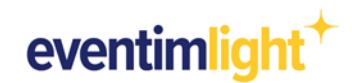

## How to use Meta tracking in your ticket shop.

Do you want to run marketing campaigns on Facebook and Instagram and retarget your ticket buyers or abandoners to encourage them to buy tickets?

In this document, we will show you how easy it is to activate Meta tracking in your EVENTIM.Light ticket shop and which data you can use for your meta campaigns.

**Please note**: This document does not provide detailed instructions on how to use and create meta tracking pixels within the Meta Business Suite. Accordingly, basic knowledge of the Meta Business Suite is assumed. For help on using the Meta Business Suite, please use the information provided by Meta: <u>Meta Help Center</u>

## To integrate the Meta tracking pixel, the following should be set up:

- + You have a Facebook page.
- + Optionally, you also have an Instagram Business profile that you have linked to Facebook.
- You have access to the Meta Business Suite.
- + You have set up a Meta tracking pixel in the Meta Business Suite.

## **Content:**

- 1. Preparation for your Meta Tracking
- 2. Using the data in Marketing campaigns
- 3. Overview of available data
- 4. General information
- 5. Contact

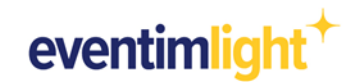

# 1. Preparation for your Meta tracking

## Your Meta Tracking Pixel

You have set up a Meta Tracking Pixel for your EVENTIM.Light ticket shop in your Meta Business Suite. Make sure that you have allowed the domain of your ticket shop or that it is not blocked. To do this, go to the settings of your tracking pixel and either add the domain **eventim-light.com** to the list of allowed domains or make sure that it is not blocked by your settings.

| Q. Search by name or ID   | * 0                                                                                                    | Create |
|---------------------------|----------------------------------------------------------------------------------------------------|--------|
| Tracking Pixel Ticketshop | Overview Test events Diagnostics History Settings                                                                                                    |        |
|                           | Last activity: over 90 days ago. This feature turns off after 90 days of inactivity.                                                                                                   |        |
|                           | Extend attribution uploads                                                                                                    |        |
|                           | Allow historical conversion uploads                                                                                                    |        |
|                           | Allow more time to upload conversion events by extending the upload window from 7 days to 90<br>days. Use only if your businesses can't upload events within at least seven days after |        |
|                           | occurrence. Extensions will only be applied to offline events from a physical shop.                                                                                                    |        |
|                           | Allow historical conversion uploads                                                                                                    |        |
|                           | Traffic permissions - websites                                                                                                    |        |
|                           | Set permissions to allow or block events Facebook receives from a website.                                                                                                    |        |
|                           | Allow list                                                                                                    |        |
|                           | Only domains added to the allow list can send your web events to Facebook. Domains not on the<br>allow list will be blocked from sending events.                                       |        |
|                           | Edit                                                                                                    |        |
|                           |                                                                                                    |        |
|                           | × eventim-light.com                                                                                                    |        |

Then go to the 'Shop' section in your EVENTIM.Light account and open the 'Tracking' tab. Enter your Meta Pixel ID in the corresponding field and save your settings.

| eventimlight <sup>+</sup> | Dashboard       | Events                                        | Event-Series                                               | Reports                                | Admission                                             | Shop                             | Promotions                                                                                                    | Help | Max Mustermann 😫 |
|---------------------------|-----------------|-----------------------------------------------|------------------------------------------------------------|----------------------------------------|-------------------------------------------------------|----------------------------------|----------------------------------------------------------------------------------------------------|------|------------------|
|                           | S<br>You<br>for | hop cc<br>u can integrate<br>r your ticket sh | onfigurati<br>e your own ticketsh<br>lop.                  | ON<br>op and create                    | your own shop                                         | design! Upla                     | bad your logo, adjust the primary & background colors and choose the appropriate font                                                                                                    |      |                  |
|                           |                 | Deactiva<br>Your ticket s<br>be visible in    | ntion of findabil                                          | lity in search (<br>imply activate the | ch engines<br>engines (Google, I<br>he checkbox below | Bing, etc.) so t                 | I<br>that potential licket buyers can easily find your events. If you don't want your licket shop to<br>s that it may take some time for the changes to take effect in the search engines. | -    |                  |
|                           |                 | Use your Go                                   | ity in search engine<br>Analytics<br>ogle Analytics accour | s<br>it to analyze use                 | er behavior and vis                                   | itor sources i                   | in your ticket store in more detail. Simply enter your tracking ID here. The code will be                                                                                                  |      |                  |
|                           |                 | automaticall<br>Google A<br>You don't us      | nalytics 4 Measure                                         | ment-ID                                | can then evaluate                                     | the data via y                   | your Google Analytics account.                                                                                                    |      |                  |
|                           |                 | Universal                                     | Analytics Tracking                                         | -ID                                    | an enter your only                                    | ar an Arnay re-                  |                                                                                                    |      |                  |
|                           |                 | Use your ow<br>here. The tra<br>Pixel ID      | n Meta Pixel in your ti<br>icking code will then b         | cket shop to eff                       | fectively measure<br>rembedded in you                 | the success o<br>r ticket store. | of your advertising campaigns on Facebook and Instagram. Simply enter your Meta Pixel ID                                                                                                   |      |                  |
| \$                        |                 |                                               |                                                            |                                        |                                                       |                                  | Save                                                                                                    |      |                  |

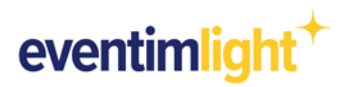

As soon as your ticket shop is online and users visit the shop (if tracking consent is given), the tracking events will appear in your Meta Business Suite.

| Ĝ              | Data sources                                                                             |                                                                 |                 |          |             |                        |                                   | •      |
|----------------|------------------------------------------------------------------------------------------|-----------------------------------------------------------------|-----------------|----------|-------------|------------------------|-----------------------------------|--------|
| =              | Q Search by name or ID Tracking Pixel Ticketshop ID XXXXXXXXXXXXXXXXXXXXXXXXXXXXXXXXXXXX | Tracking Pixel Ticketshop     Overview     Test events     Diag | nostics History | Settings |             | ⊞ 5 Nov 2023 - 9 N     | ov 2023 💌 Cr                      | eate 🔻 |
|                |                                                                                          | ő Nov                                                           |                 |          |             |                        |                                   | î      |
| <mark>▲</mark> |                                                                                          | Add Events  Website × Offline ×                                 |                 |          |             | Q Search by event 0/50 | All events                        | •      |
| *              |                                                                                          | Events                                                          | ↑↓ Status       | Used by  | Integration | Event match quality    | Total events $\downarrow$         |        |
|                |                                                                                          | PageView     Active                                             |                 |          | Browser     |                        | 38<br>Last received 3<br>days ago | ÷      |
|                |                                                                                          | View content     Active                                         |                 |          | Browser     |                        | 7<br>Last received 3<br>days ago  | ×      |
| ٢              |                                                                                          | Add to cart  Active                                             |                 |          | Browser     |                        | 5<br>Last received 3<br>days ago  | ×      |
| ф<br>Q         |                                                                                          | Initiate checkout     Active                                    |                 |          | Browser     |                        | 5<br>Last received 3<br>days ago  | ×      |
| ⑦<br>登         |                                                                                          | Purchase     Active                                             |                 |          | Browser     |                        | 3<br>Last received 4<br>days ago  | ¥ .    |
| ()             |                                                                                          |                                                                 |                 |          |             |                        |                                   | 0      |

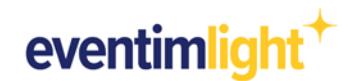

# 2. Using the data for Marketing campaigns

To start a marketing campaign, you can create different audiences in your Meta Business Manager using the data collected by your Meta Pixel. The tracking events provide you with further valuable parameters from your EVENTIM.Light ticket shop in the background, which you can use to further refine your target groups.

**Example**: You have several events on sale in your ticket shop, but you only want to target people with your campaign who have added tickets for a specific event to their shopping basket.

1. Select 'add\_to\_cart' as tracking event for your custom audience.

2. To filter the data to a specific event, go to 'Refine by' and select 'Custom data' as parameter. Enter the parameter 'event\_name' as a requirement.

3. Now enter the title of your event in the free text field to distinguish it from your other events.

4. All done. You have now created an audience with the shop visitors who have placed one or more tickets for a specific event in the shopping basket.

| $\infty$   | Audience                        |      |                              |                    |                                              |              |    |           |
|------------|---------------------------------|------|------------------------------|--------------------|----------------------------------------------|--------------|----|-----------|
|            |                                 |      | Create a website Custom      | Audience           |                                              | >            | <  |           |
| •          | Create Audience 👻               |      | Include Accounts Centre acco | ounts who meet ANY | of the following     of the following     of | ıg criteria: | î  | Columns 🔻 |
|            | Q Search by name or audience ID | Name | Source                       |                    |                                              |              | ty |           |
| <b></b>    |                                 |      | Tracking Pixel Tic           | ketshop            |                                              | •            | ,  | 0         |
| Ē          | ✓ All Audiences                 |      | Events                       |                    |                                              |              |    | -         |
|            | Expiring audiences ()           |      | add_to_cart                  |                    |                                              | •            |    |           |
| -          | Filter                          |      | Retention ()                 |                    |                                              |              |    |           |
| Ē:         | Status 🗸                        |      | 30                           | days               |                                              |              |    |           |
| 6          | Туре 🗸                          |      |                              |                    |                                              |              |    |           |
|            | Availability 🗸                  |      | URL or parameter             |                    |                                              | ×            |    |           |
|            | Source 🗸                        |      | Custom data 🔹                | event_name         | contains -                                   | •            |    |           |
|            |                                 |      | Q poetry slam ×              |                    |                                              |              |    |           |
|            |                                 |      |                              |                    |                                              |              |    |           |
| -          |                                 |      | + And also                   |                    |                                              |              |    |           |
|            |                                 |      | Further refine by 💌          |                    |                                              |              |    |           |
|            |                                 |      |                              |                    |                                              |              |    |           |
| <u>ې</u>   |                                 |      | Include more people          | Exclude people     |                                              |              |    |           |
| $\Diamond$ |                                 |      |                              |                    |                                              |              |    |           |
| Q          |                                 |      |                              |                    |                                              |              | •  |           |
| ž          |                                 |      | 0                            |                    | Back Cr                                      |              |    |           |
| ~          |                                 |      |                              |                    |                                              |              |    |           |
|            |                                 |      |                              |                    |                                              |              |    |           |

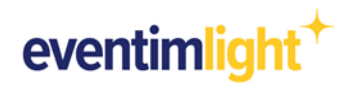

# 3. Overview of available data

| User action in your ticket shop | Meta Tracking Event | Available parameters (Custom data) |  |  |
|---------------------------------|---------------------|------------------------------------|--|--|
| Page view all pages             | Page View           |                                    |  |  |
| View of an event detail         | View Content        | event_name                         |  |  |
| page                            | view Content        | event_category                     |  |  |
|                                 |                     | event_name                         |  |  |
| Added tickets to the            | Add to Cart         | event_category                     |  |  |
| shopping cart                   | Add to Cart         | ticket_quantity                    |  |  |
|                                 |                     | price                              |  |  |
|                                 |                     | event_name                         |  |  |
| Chack out startet               | Initiate Checkout   | event_category                     |  |  |
|                                 |                     | ticket_quantity                    |  |  |
|                                 |                     | price                              |  |  |
|                                 |                     | event_name                         |  |  |
| Durohaaa finishad               | Durahaaa            | event_category                     |  |  |
|                                 | Fuicidse            | ticket_quantity                    |  |  |
|                                 |                     | price                              |  |  |

## Description of the parameters:

| event_name      | Title of your event                                    |
|-----------------|--------------------------------------------------------|
| event_category  | Event category you defined during<br>event set-up      |
| ticket_quantity | Number of tickets                                      |
| price           | Total price of purchased tickets (Shopping cart value) |

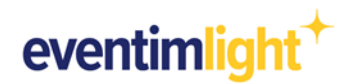

# 4. General information

There are a few things to keep in mind when analysing and interpreting data in Google Analytics.

Tracking in your EVENTIM.Light ticket shop will of course take place in compliance with the data protection guidelines.

### Active opt-in from the user

For data privacy reasons, your shop visitors are only tracked by Meta if they have previously accepted the category "Marketing cookies" in the cookie settings. If the cookies are rejected, no tracking will take place.

#### Suppression of tracking technologies

In addition, users have further options for blocking tracking technologies or deleting cookies - either directly in the browser settings or by using special browser plug-ins.

## 5. Contact

For questions about EVENTIM.Light you can contact us via email: support@eventim.no

For questions about **Meta** please use Meta's help content: <u>Meta Help Center</u>